Janvier 2001

## Manuel d'utilisation de Habilitation (Version Elève)

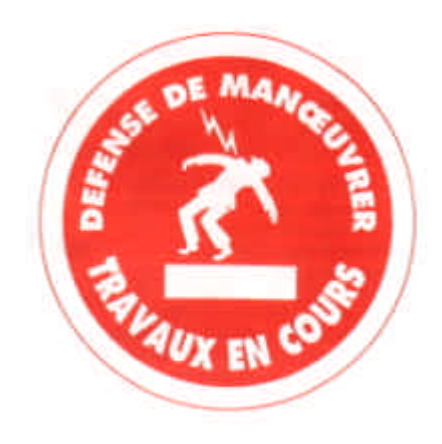

Olivier Plouviez Lycée Charles de Gaulle 31600 Muret

## I. Introduction

Le logiciel Habilitation permet à tout élève de s'entraîner sur des test d'habilitation.

Il permet également l'évaluation

Les noms des fichiers créés, sont constituer du nom de l'élève, du nom et de la date du test. Exemple : JMartin-B0-B0V-270900.mdb

| HABILIT | ATION ELE | CTRIQUE        |
|---------|-----------|----------------|
| 4       | i a a a i | [ <del>]</del> |

## II. Mode entraînement

Cliquer sur le bouton « Entraînement »

|                                            | Nom du Test                                       |                                   |
|--------------------------------------------|---------------------------------------------------|-----------------------------------|
| 🗆 c: [MIZAUTE] 📃                           | Liste des Tests                                   | Liste des Tests déjá<br>commencés |
| C:\<br>programme VB6<br>Habilitation eleve | BOV.mdb<br>B1V.mdb<br>B2V.mdb<br>BC.mdb<br>BR.mdb | MJean-B2V-210101.mdb              |
|                                            |                                                   |                                   |

Naviguer pour trouver les tests proposés par les enseignants (colonne centrale) ou les test d'entraînements précédemment commencés (colonne de droite).

Dans le cas d'un test proposé par les enseignants, l'élève doit donner son nom, son prénom et sa classe.

| Norne   | Marbh       |
|---------|-------------|
| rénam:  | Jean        |
| Clases: | 751         |
|         | a: <u>d</u> |
|         | <u>a</u> c. |
|         |             |
|         |             |
|         |             |
|         |             |
|         | 1           |
|         | Dk Annidor  |
|         |             |

L'entraînement peut alors commencer

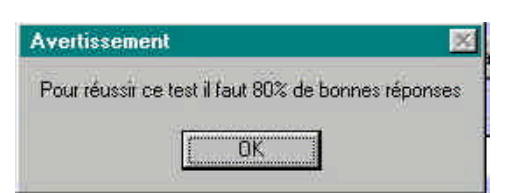

Le logiciel avertit l'élève du seuil de tolérance de bonnes réponses pour réussir le test.

|                  | 🛢 Essai en temps réel d'    | un test      |                                            | - 🗆 ×                   |
|------------------|-----------------------------|--------------|--------------------------------------------|-------------------------|
|                  | Jean MARTIN TS1 Domo        | otique       | B0-B0V (Entrainement)                      | Martin-B0-B0V100900.mdb |
|                  | Chapitre                    |              |                                            | Connaissances Générales |
| Zone<br>Questior |                             | Le courant é | lectrique est il dangereux pour le corps h | umain?                  |
|                  | Cochez kas bonn<br>réponses | es           |                                            |                         |
|                  | 되                           | Oui          |                                            |                         |
|                  | Γ                           | Non          |                                            |                         |
|                  |                             |              |                                            |                         |
|                  |                             |              |                                            |                         |
|                  | Temps restant               | 11 mn 55 s   |                                            | Question nº 1           |
|                  |                             |              |                                            |                         |
|                  |                             |              | Abandonner                                 | ***                     |
| Que:<br>précé    | stion<br>dente              |              | Permet de quitter<br>le test               | Question<br>suivante    |

L'élève peut alors répondre aux différentes questions.

| Lorsque le temps est écoulé le message                | Avertissement 📈                                              |
|-------------------------------------------------------|--------------------------------------------------------------|
| ci-contre apparaît :<br>Le test n'est pas interrompu. | Le temps imparti est écoulé, le test est normalement terminé |
|                                                       | OK                                                           |

Lorsque l'élève clique sur « Abandonner » ou qu'il a fini le test, le logiciel montre les résultats.

L'élève peut recommencer le test autant qu'il le veut, les questions lors du mode entraînement seront toujours posées dans le même ordre.

|                                                                                                    | B0-B0V (Entrainement) du 27                                                                                                    |
|----------------------------------------------------------------------------------------------------|----------------------------------------------------------------------------------------------------|
| Nombre de Bonnes Rép                                                                                                    | onses: 25 sur 27 questions                                                                                                    |
| 92% de bonnes réponses, vo                                                                                                    | uus avez réussi le test (>=80%)                                                                                                 |
| onnes Réponses par rapport au niveau d'Habilitation                                                                                                    | Bonnes Réponses par rapport au Chapitre                                                                                         |
| B0:25 sur 27 sott 92%                                                                                                    | Connaissances Générales: 50%<br>Habilitations: 91%                                                                              |
| B1:21 sur 23 soit 91%                                                                                                    | Environnement / Voisinage: 100%<br>Aucun: 100%                                                                                  |
| B2:20 sur 22 soit 90%                                                                                                    | Equipements de sécurité: 100%                                                                                                   |
| BR:17 sur 19 soit 89%                                                                                                    |                                                                                                    |
| BC:19 sur 21 soit 90%                                                                                                    |                                                                                                    |
| courant électrique est-il dangereux pour le corps humain? Dui<br>onner les limites de la Basse Tension en alternatif Non<br>cas d'électrisation donnez l'ordre des opérations à effectuer Noi<br>mment reconnaissez-vous un local dit "d'accès réservé aux électri<br>relle est la distance MINIMUM entre une pièce nue sous tension e<br>mment reconnaissez-vous un ouvrage électrique souterrain? Du<br>e votre propre initiative, pouvez-vous entrer dans un local d'accès r<br>vant d'ouvrir une tranchée faul-il se renseigner sur les ouvrages pla<br>relle est la distance d'approche d'un câble enterré? Dui<br>nabilitation est-elle: Dui | n<br>iciens''? Oui<br>t une partie de votre corps? Dui<br>iéservé aux électriciens, en tant que B0? Oui<br>cés dans le sol? Dui |

Ces résultats indiquent :

- Si l'élève a réussi ou non le test (en indiquant le nombre de réponses correctes et leur pourcentage)

- Le pourcentage des bonnes réponses associées aux niveaux d'habilitation

- Le pourcentage des bonnes réponse associées aux différents chapitres traités par le test

- un récapitulatif par question

En cliquant sur « Retourner au questionnaire », l'élève retourne en mode test à la première question.

En cliquant sur une question dans le récapitulatif, l'élève retourne en mode test au niveau la question choisie.

Pour imprimer le résultat cliquer sur l'icône

ır l'icône 🥼 🎒

Le bouton « Quitter » ramène au menu général

## III. Mode évaluation

Cliquer sur le bouton « Evaluation »

|                          | liest                                   |
|--------------------------|-----------------------------------------|
| Ci<br>Ci<br>Habilitation | Tests d'évaluation<br>BO-BOV Examen.mdb |
|                          | 01k Annuler                             |

Dans ce mode l'élève n'a accès qu'aux tests proposés par l'enseignant

Après avoir donné son identité et sa classe, l'élève effectue le test d'évaluation de la même manière que précédemment.

Lorsque la durée du test est écoulé, ou que l'élève a cliqué sur « Abandonner » ou si il a terminé le test, l'élève visualise ses résultats. En aucun cas, il ne peut revenir en arrière.

Les questions sont posés dans un ordre aléatoire.

Le fichier élève créé ainsi, ne lui sera plus accessible par le logiciel.